息。

# 射击射箭项目准入教育平台使用办法(模式一)

一、 电脑网页登录方法

# 1. 网址首页,点击准入。中国反兴奋剂教育平台 CADEP

https://cleanmedal.chinada.cn/

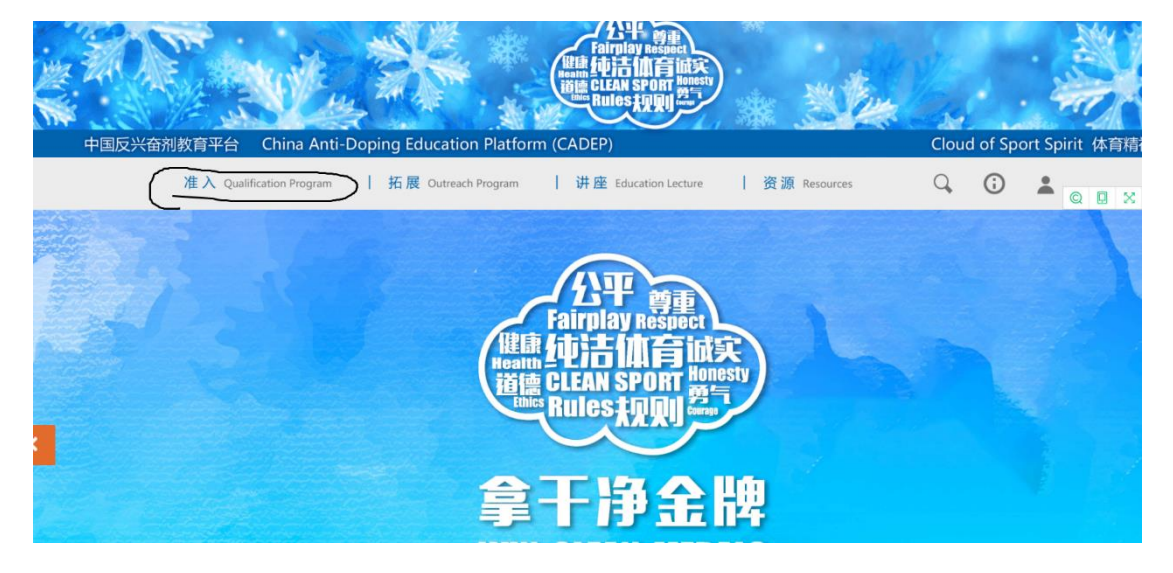

2. 登录页,输入身份证号和密码,没有账号的人员需注册个人信

| 准入 Qualification Program 括   | 展 Outreach Program     讲座 Education Lecture   资源 Resources |
|------------------------------|------------------------------------------------------------|
| 运动员及辅助人员<br>Athletes and ASP | 反兴奋剂教育线上准入系统<br>ADQP E-Learning System                     |
| 管理员<br>Administrators        | 账号登录                                                       |
|                              | 身份证/军官证/护照号                                                |
|                              |                                                            |
|                              | 金祉33<br>A 1 1 4 編集                                         |
|                              | 応ご密码 去注册 →<br>費足                                           |

3. 选择射击射箭反兴奋剂教育准入入口

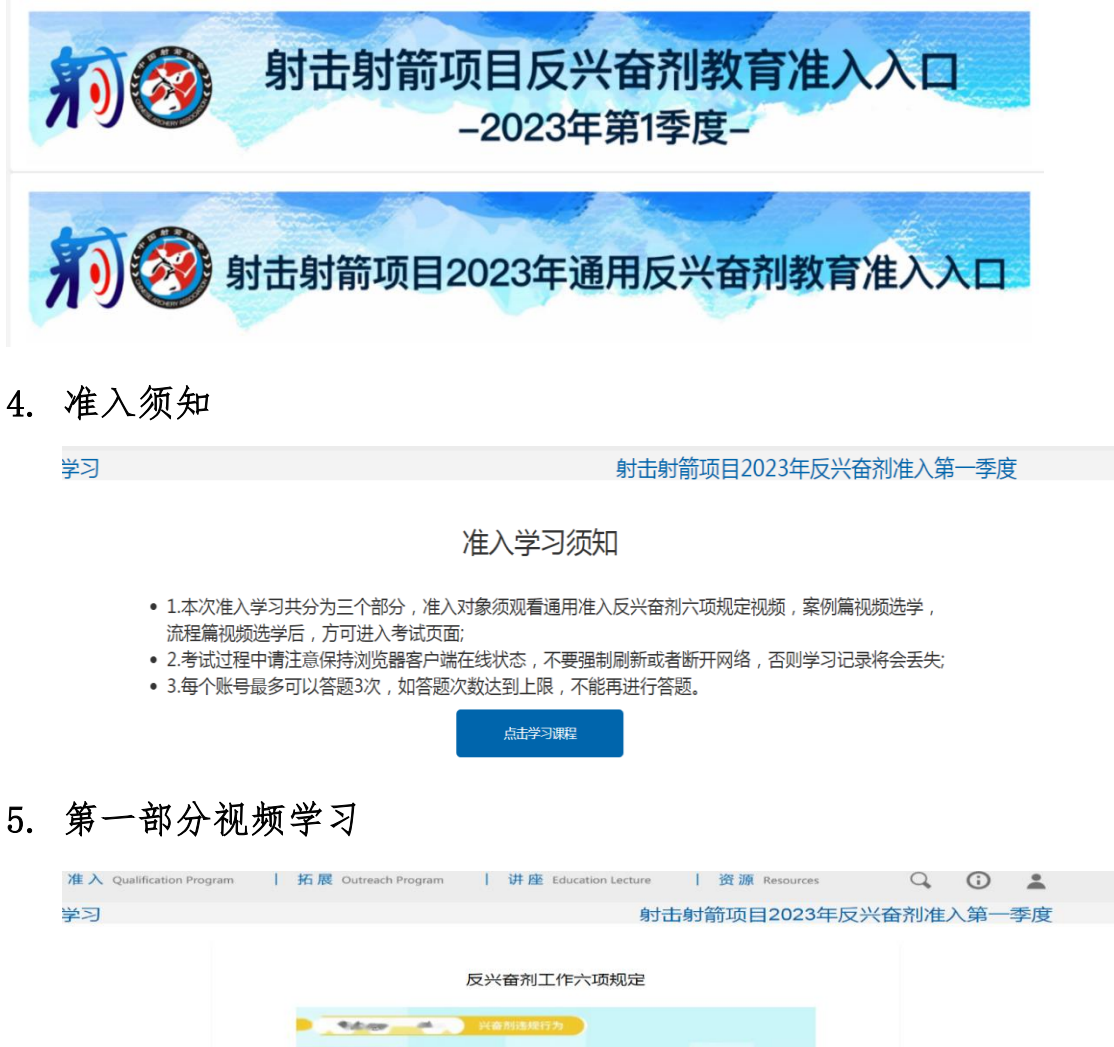

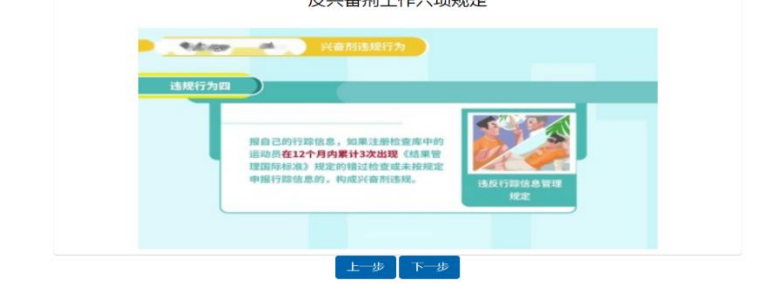

6. 第二部分须选择一项内容进行学习

|                                               | ping Laucation Flath               | Shin (CADEI)                   |                                                    |              | cioudic |
|-----------------------------------------------|------------------------------------|--------------------------------|----------------------------------------------------|--------------|---------|
| 准入 Qualification Program                      | 拓展 Outreach Program                | 讲座 Edu                         | cation Lecture                                     | 资源 Resources | 9       |
| 学习                                            |                                    |                                | 射击射箭                                               | 奇项目2023年反    | 泛兴奋剂准入  |
| 专项课程学习(须完成以下一<br>兴奋剂检查中的<br>运动员权利与义务<br>医的是实验 | -门课程)<br>防范谟服谟用<br>避坑指南<br>いる seat | 以案为鉴,兴奋剂<br>违规案例与启示<br>нопакен | 治行用药解免<br>知识普及<br>Во семент<br>На са семент<br>下一步 |              |         |

7. 第二部分学习内容示例

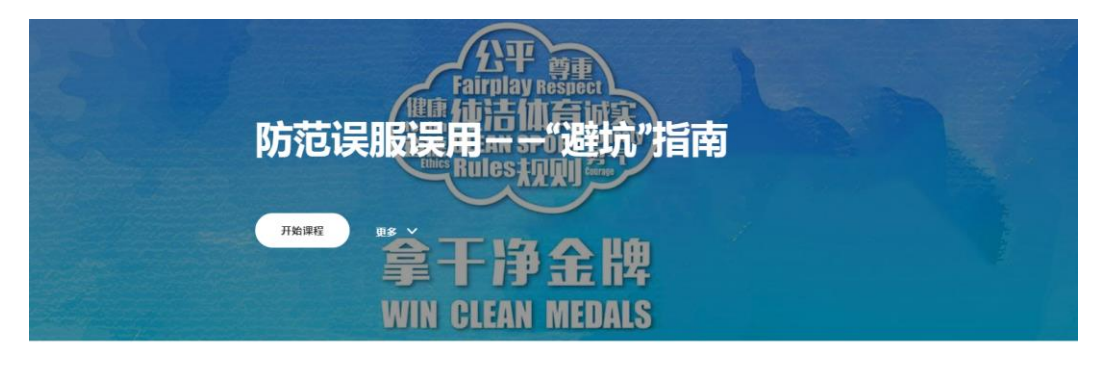

一直以来,在国内外的兴奋剂违规事件中,因误服误用导致的并不少见。一不留神, 就可能让运动员几年的汗水付诸东流。误服误用的风险无处不在,怎样有效防止兴奋 剂的误服误用?查出不在《禁用清单》中的物质,为什么也被判定禁赛? 学习这门课程将助你有效防范误服误用,轻松"避坑"!

点击"开始课程"按钮,开启学习之旅!

8. 第三部分内容,任选一项内容进行学习

| 准入 Qualification Program                      | 拓展 Outreach Program | □   讲座 ₪                                     | ducation Lecture                           | 资源 Resources                 | Q                                                         | (j) | *  |
|-----------------------------------------------|---------------------|----------------------------------------------|--------------------------------------------|------------------------------|-----------------------------------------------------------|-----|----|
| 学习                                            |                     |                                              | 射击射                                        | 箭项目2023年                     | 反兴奋剂准                                                     | 入第一 | 季度 |
| 扩展知识学习(以下七门课程<br>兴奋剂已入刑<br>法规知多少<br>00004 640 |                     | 你不可不知的<br>禁用清单<br>Reind Canad<br>Reind Canad | 治疗用药脑兔<br>申请服<br>Bionerses<br>Notice Sease | 准稳理解<br>(刑法修正案)<br>Walta can | 聖夫推进<br>反兴奋剂斗争<br>Line Line Line Line Line Line Line Line |     |    |

9. 第三部分内容示例

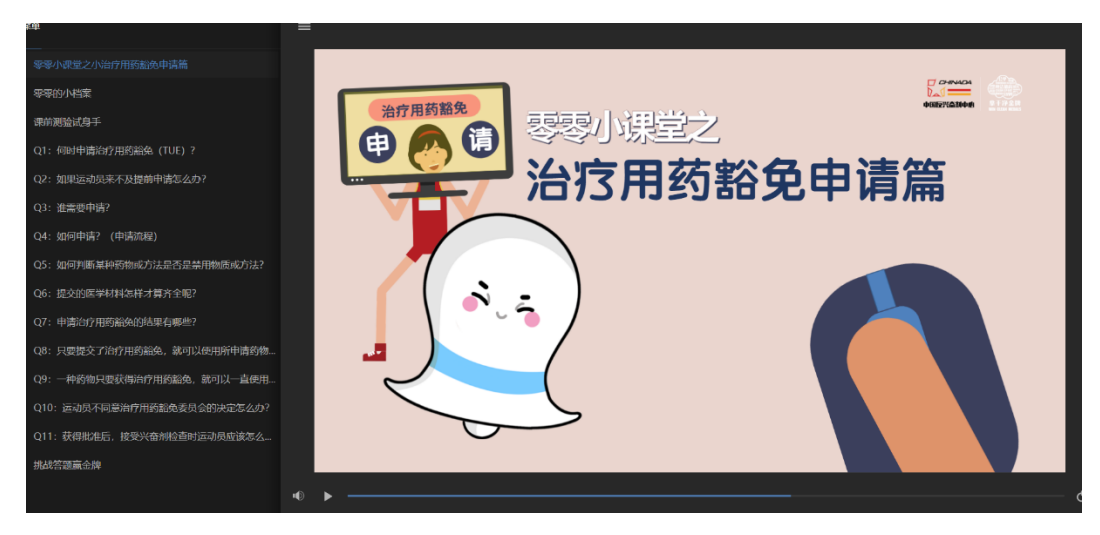

## 10. 准入考试

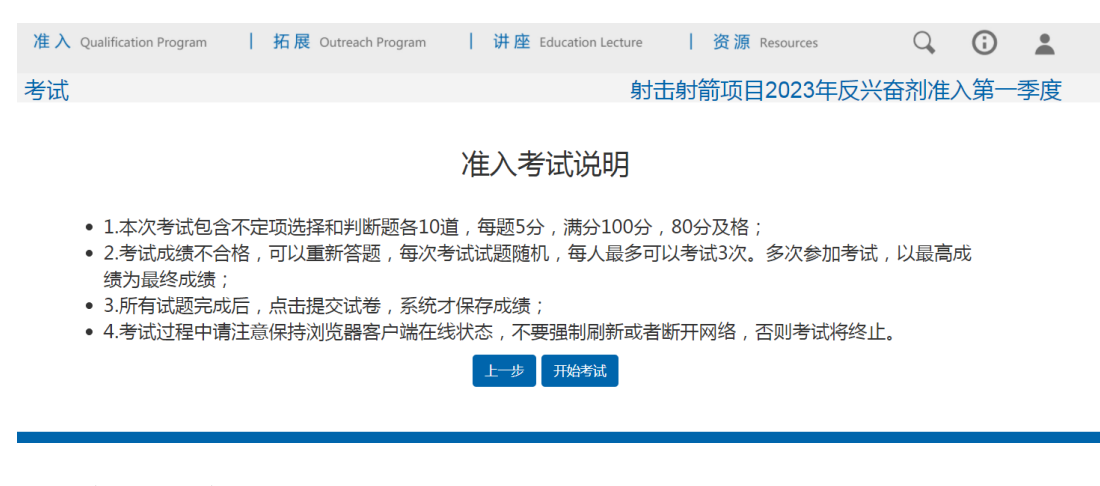

11. 签署承诺书

| 反兴奋剂承诺书                                                                      |
|------------------------------------------------------------------------------|
| 我将以维护国家荣誉。发扬体育精神为己任,<br>自觉通守反兴奋剂法律法规,认真履行反兴奋剂<br>责任义务,保证干干净净参加比赛。<br>在此,我承诺: |
| 坚决抵制使用兴奋剂<br>严防误服误用兴奋剂                                                       |
| 及时申请用转移经                                                                     |
| 承诺人: 张三                                                                      |
| Link answer the church wards the work side                                   |

12. 生成证书

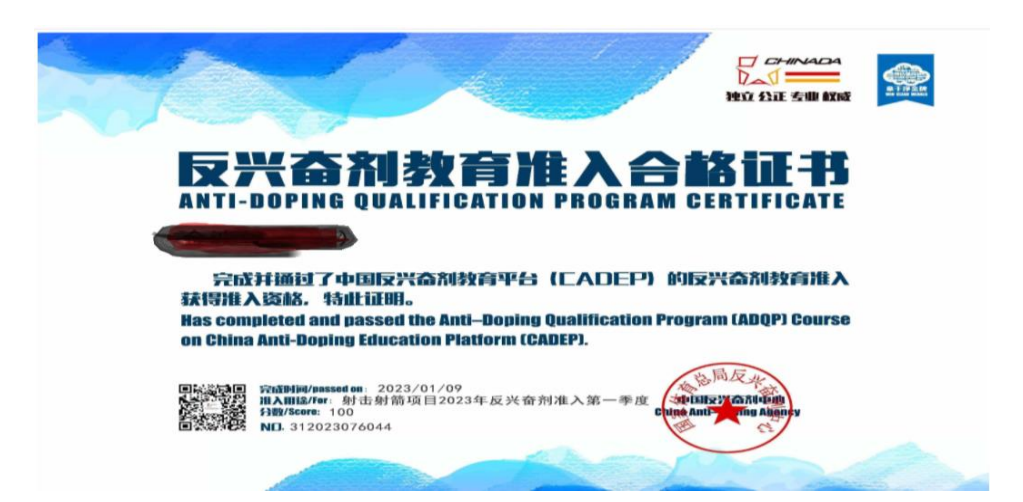

二、手机微信登录方法:需微信关注中国反兴奋剂中心公众号,点击 右下角互动专区进入教育准入模块,选择射击射箭教育准入入口登 录学习。后续学习方法同上。

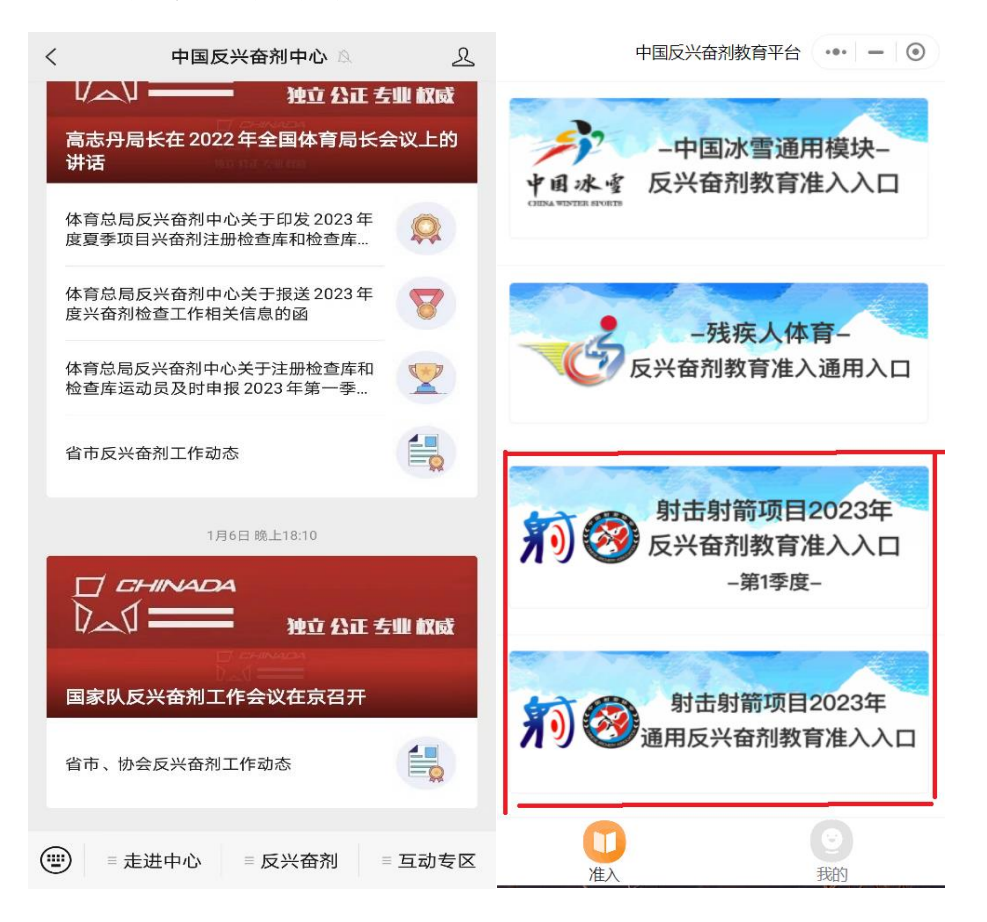

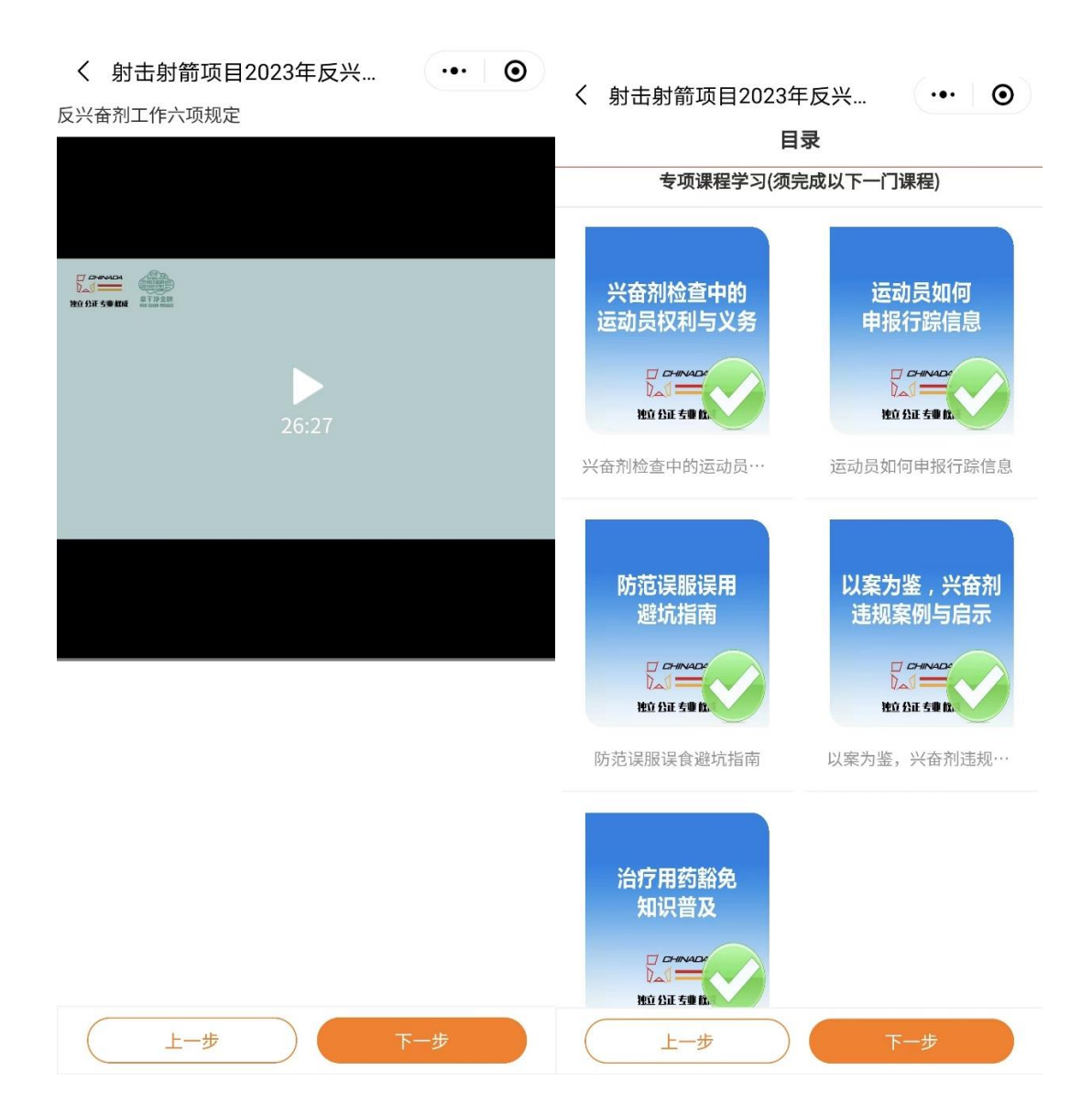

射击射箭项目准入教育平台使用办法(模式二)

一、电脑网页登录方法

1. 网址首页,点击准入。中国反兴奋剂教育平台 CADEP

https://cleanmedal.chinada.cn/

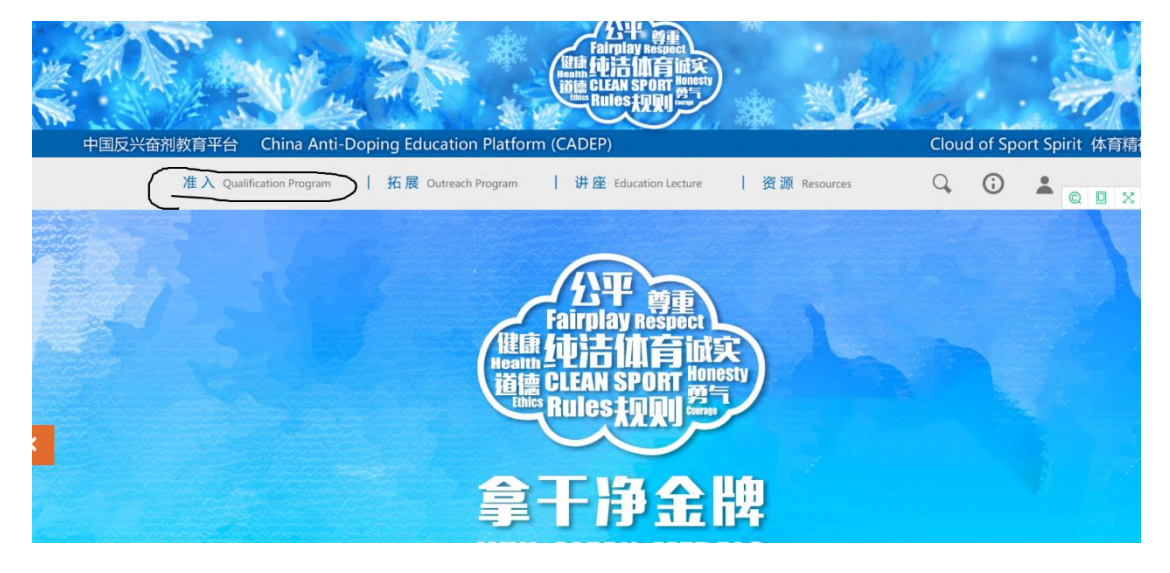

2. 登录页,输入身份证号和密码,没有账号的人员需注册个人信息。

| 准入 Qualification Program 拍 据 | CUtreach Program   讲座 Education Lecture   资源 Resources |
|------------------------------|--------------------------------------------------------|
| 运动员及辅助人员<br>Athletes and ASP | 反兴奋剂教育线上准入系统<br>ADQP E-Learning System                 |
| 管理员<br>Administrators        | 账号登录                                                   |
|                              | 身份证/牢管证/护服号                                            |
|                              | · 密明                                                   |
|                              |                                                        |
|                              | 忘记密码 去注册 →                                             |
|                              | · · · · · · · · · · · · · · · · · · ·                  |

### 3. 选择射击射箭反兴奋剂教育准入入口

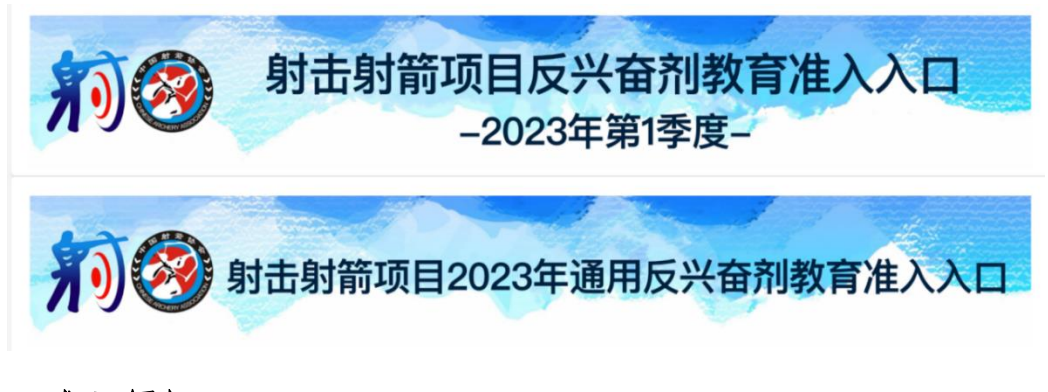

4. 准入须知

#### 准入学习须知

|   | 线上准入包括以下步骤:<br>1线上学习,线上学习内容包括6门专项课程,包含"体育精神与反兴奋剂斗争"、"兴奋剂检查中运<br>动员的权利与义务"、"三品兴奋剂风险防控"、"以案为鉴,兴奋剂违规案例和启示"、"治疗用药<br>豁终知序者双"、"反兴奋剂工作六项规定"和10项针对性、提示性课程。<br>2线上考试<br>准入或燃以线上准入考试成绩为准。满分为100分,达到80分及以上为及格。获得积分的方式有以下两种:<br>(1)6门专项课程(90分)) |
|---|----------------------------------------------------------------------------------------------------|
|   | 准入对象完成每门线上专项课程学习后,均须完成考试。每门专项课程考试名设15题(判断题和单选题),每题1分,总分15分。每门专项培训课程仅设3次考试机会,请认真学习课程后做答。考试成绩<br>以最高分为最终成绩。                                                                                                    |
|   | (2)10项针对性、提示性课程(10分)                                                                                                    |
|   | 准入对象完成10项针对性、提示性课程后可获得积分,每项积分1分,共10分。CADEP系统将设置个<br>人积分进度条,准入对象可对个人积分情况进行实时查看。运动员在完成以上考试内容,同时积分达到<br>80分(含)以上可以生成世界运动会参赛资格准入合格证书。                                                                                                    |
| • | 3.承诺和宣誓<br>在线上完成所有规定学习、考试内容之后,准入对象须在线阅读反兴奋剂承诺书后按照系统提示完成承<br>诺环节。                                                                                                    |
| • | 4.学习考试过程中请注意保持浏览器客户端在线状态,不要强制刷新或者断开网络,否则学习记录将会丢失。                                                                                                    |
|   | r行士4年73年62                                                                                                    |

5. 学习要求

(1)6门专项课程(90分)准入对象完成每门线上专项课程学习 后,均须完成考试。每门专项课程考试各设15题(判断题和单选题),每题1分,总分15分。每门专项培训课程仅设3次考试机 会,请认真学习课程后做答。考试成绩以最高分为最终成绩。(2) 10项针对性、提示性课程(10分)准入对象完成10项针对性、提示性课程后可获得积分,每项积分1分,共10分。CADEP系统将 设置个人积分进度条,准入对象可对个人积分情况进行实时查看。 运动员在完成以上考试内容,同时积分达到80分(含)以上可以生成准入合格证书。

| J教育平台 | China Ar | nti-Do     | ping Ed        | ucatior | Platfor      | m (CAI | DEP)     |               |     |           |                |      | CI       | oud of Sport Sp | pi |
|-------|----------|------------|----------------|---------|--------------|--------|----------|---------------|-----|-----------|----------------|------|----------|-----------------|----|
|       | 20       | 【入 Qualifi | cation Program | 拓川      | Outreach Pro | gram 1 | 讲座 Educa | ation Lecture | 资源  | Resources | Q,             | ()   | *        |                 |    |
|       | 1        |            |                |         |              |        |          |               |     |           |                |      |          |                 |    |
|       |          | 0%         | 809)           | 202     | 800)         | 40%    | 603      |               | 700 | 30D       | 900)           | 1000 |          |                 |    |
|       |          |            |                |         |              | 2      |          |               |     |           | Bertangeterzen |      | <u>ک</u> |                 |    |

## 6. 签署承诺书

| 反兴奋剂承诺书                                                                      |
|------------------------------------------------------------------------------|
| 我将以维护国家荣誉、发扬休育精神为己任,<br>自觉遵守反兴奋剂法律法规,认真履行反兴奋剂<br>责任义务,保证干干净净参加比赛。<br>在此,我承诺: |
| 坚决抵制使用兴奋剂                                                                    |
| 产时使服使用兴奋和                                                                    |
| 及时申请用药豁免<br>准确填报行踪信息                                                         |
| 相互监督主动举报                                                                     |
| <b>承诺人:</b> 张三                                                               |
|                                                                              |

7. 生成证书

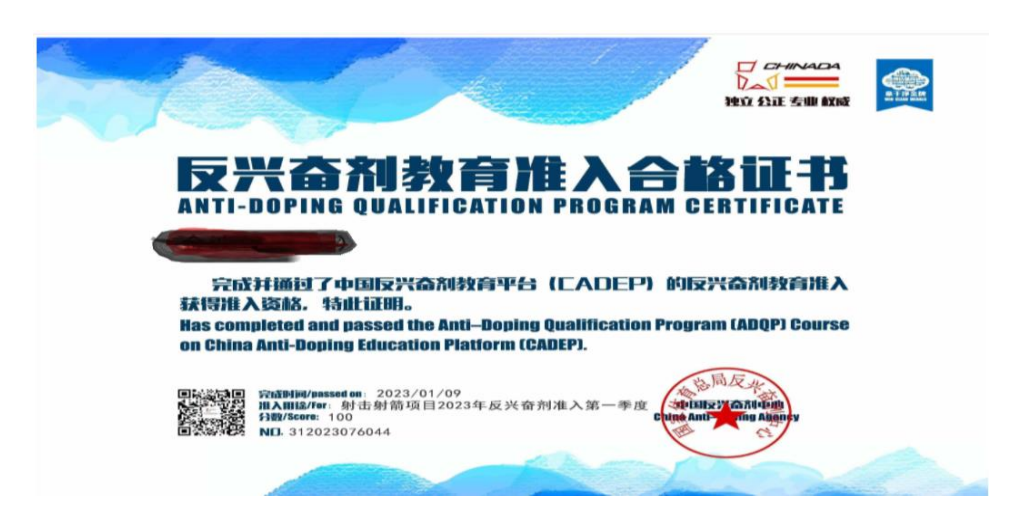

二、手机微信登录方法:需微信关注中国反兴奋剂中心公众号,点击 右下角互动专区进入教育准入模块,选择射击射箭教育准入入口登 录学习。后续学习方法同上。

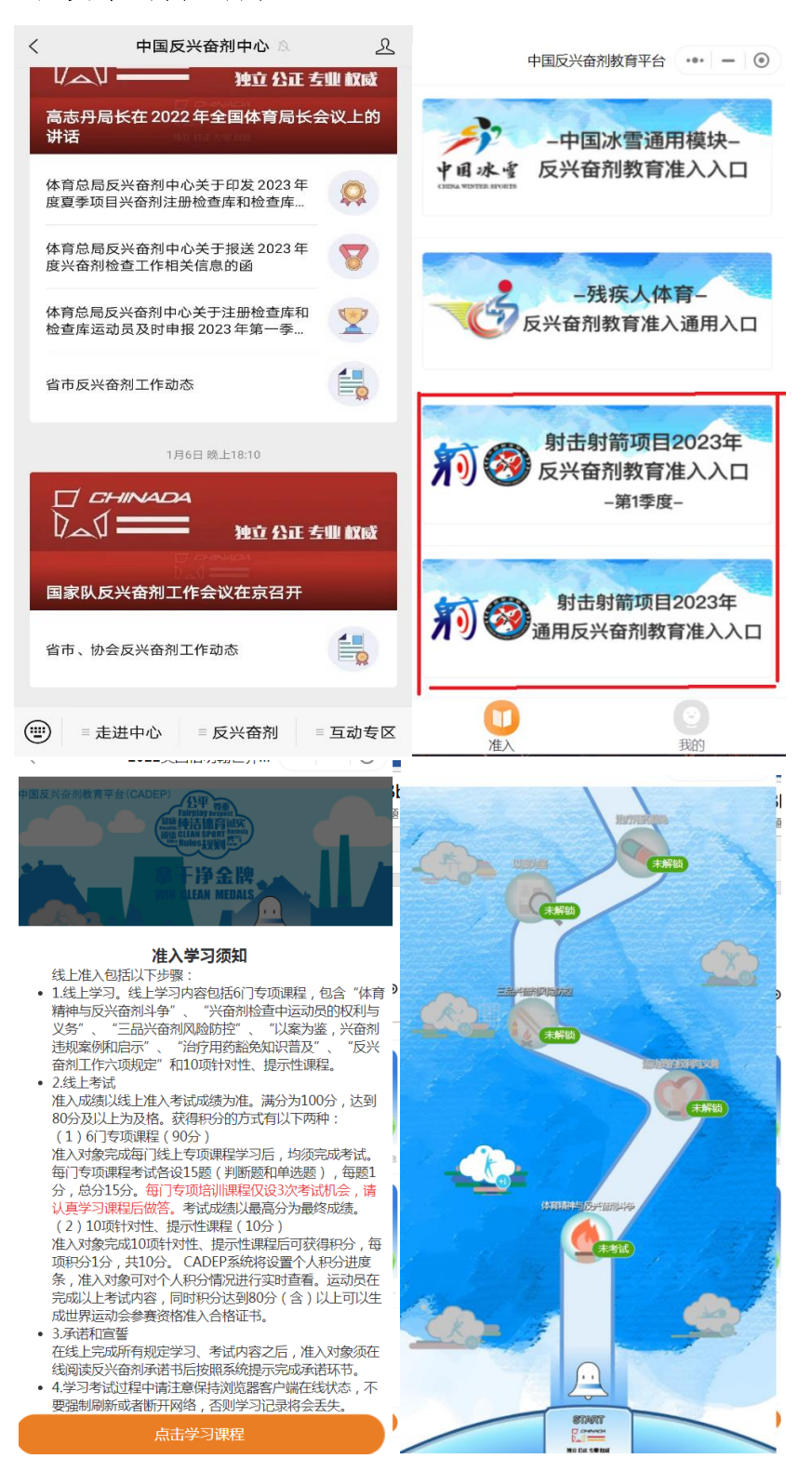